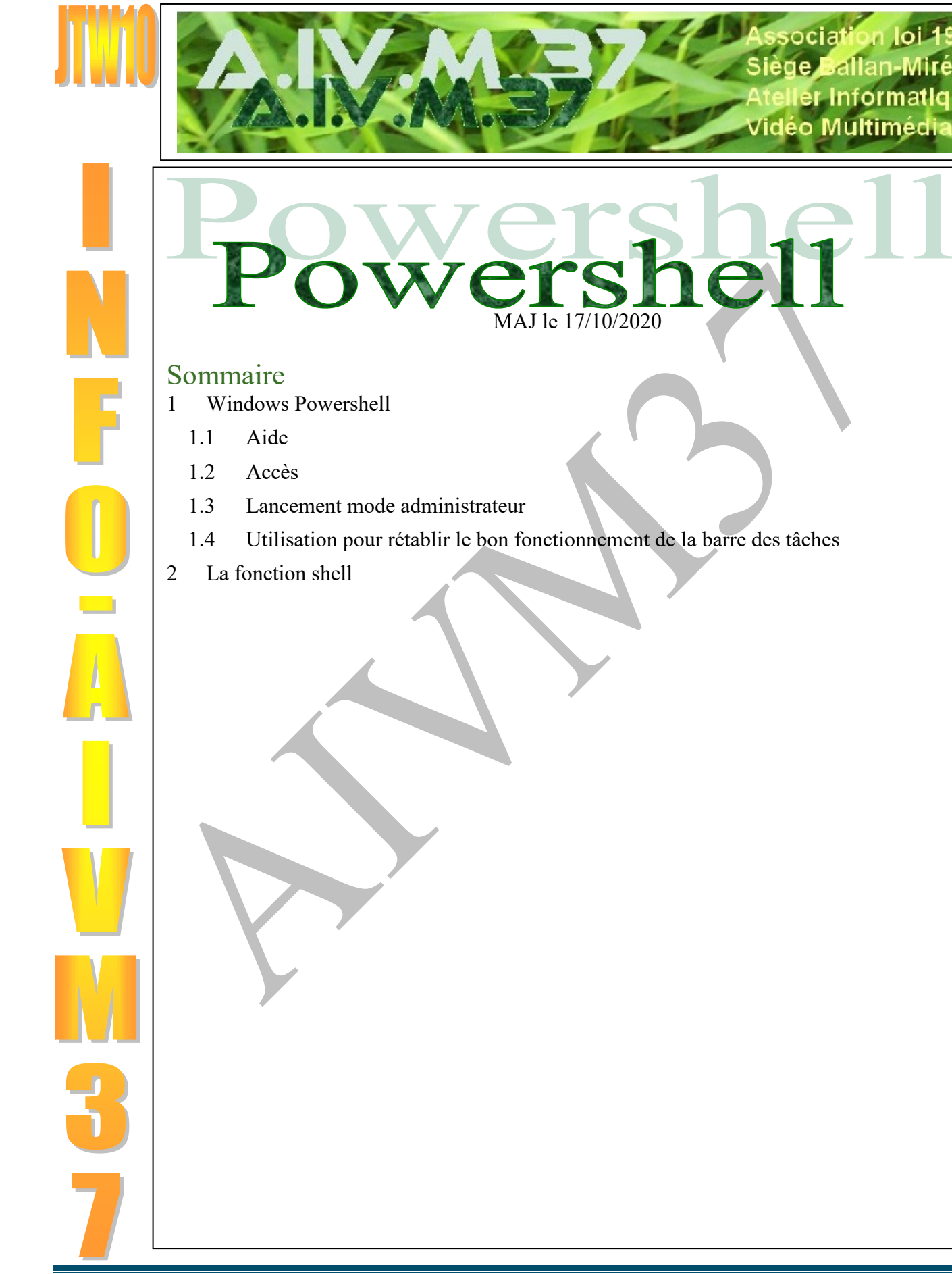

n loi 1901

er Informatique

ociat

# 1 Windows Powershell

## 1.1 Aide

Question

Comment avoir l'aide sur le Powershell de Windows ?

Réponse

Powershell existe sous Windows 7, 8 et 10.

<Drapeau> <R> au clavier pour ouvrir la fenêtre « Exécuter ». Dans cette fenêtre tapez Powershell Dans la fenêtre bleue qui s'ouvre alors tapez sur l'invite de commande powershell / ?

L'aide apparaît, ce qui ne veut pas dire que cette commande est simple à utiliser. Certains forums donnent des commandes à Copier/Coller directement. L'aide vous permet de vérifier le rôle de la commande proposée, ce qui évite de se faire avoir avec tout et n'importe quoi. C'est malheureusement courant sur les forums.

## 1.2 Accès

#### Question

Comment accéder directement au PowerShell et à différentes gestions ? Réponse

Au clavier <Drapeau Windows> + <X> (Les deux touches simultanément)

#### Question

#### Comment accéder au PowerShell en mode administrateur ? *Réponse*

Depuis la dernière MAJ de Windows 10, Powershell n'apparaît plus dans les menus de Windows, (du bouton gauche ou du bouton droit). Powershell est censé réparer certaines erreurs de Windows 10. Mais il ne faut pas réver : dès que l'écriture est en rouge c'est que la réparation ne marche pas. Procédez de la façon suivante :

Cliquez du bouton droit sur le bouton menu en bas à gauche de votre écran dans la barre des tâches. Sélectionnez Invite de commande en mode administrateur. Dans l'invite de commande, tapez Powershell. Vous obtenez alors Powershell en mode administrateur.

### 1.3 Lancement mode administrateur

#### *Question Comment lancer le Powershell en mode administrateur ? Réponse*

Cliquez sue le dra-Coup d'oeil sur les activités peau (bouton) Win- $\equiv$ VideoLAN dows, en bas de -⇔ Épingler à l'écran de démarrage l'écran à gauche. View 3D Plus Cliquez ensuite sur # Désinstaller А les symboles # ou & Wi-Fi Microsoft ou A,B... afin Tâches WildTangent Games d'ouvrir l'alphabet, С D Ε Exécuter en tant qu'administrateur Windows Live Mail figure ci-jointe. Exécuter ISE en tant qu'administrateur Windows PowerShe Cliquez sur W pour Windows PowerShell ISE F G н accéder à Windows Windows PowerShell Powershell. Σ Windows PowerShell (x86) L J М En bout du Po-Windows PowerShell ISE **F** wershell, cliquez sur Windows PowerShell ISE (x86) la fenêtre dérou-Ν 0 Ρ G Windows Store lante, qui ouvre 4 ŝ Wireless Display Media Viewer possibilités R Т Word 2016 d'utilisation. ථ En cliquant bouton <u>کی</u> х droit sur cette dernière possibilité, G vous obtenez la figure qui permet l'accès administateur.

ENCORE UN CLIC sur Plus , VOUS PERMET DE METTRE L'ICÖNE CORRESPONDANTE DANS LA BARRE DES TACHES.

En cliquant droit sur cette nouvelle icône vous accédez enfin directement au mode administrateur. En savoir plus avec Pcastuces sur des versions plus anciennes de Windows . http://www.pcastuces.com/pratique/astuces/4719.htm

#### Question

*Comment accéder au Powershell de Windows 10 ? Réponse* 

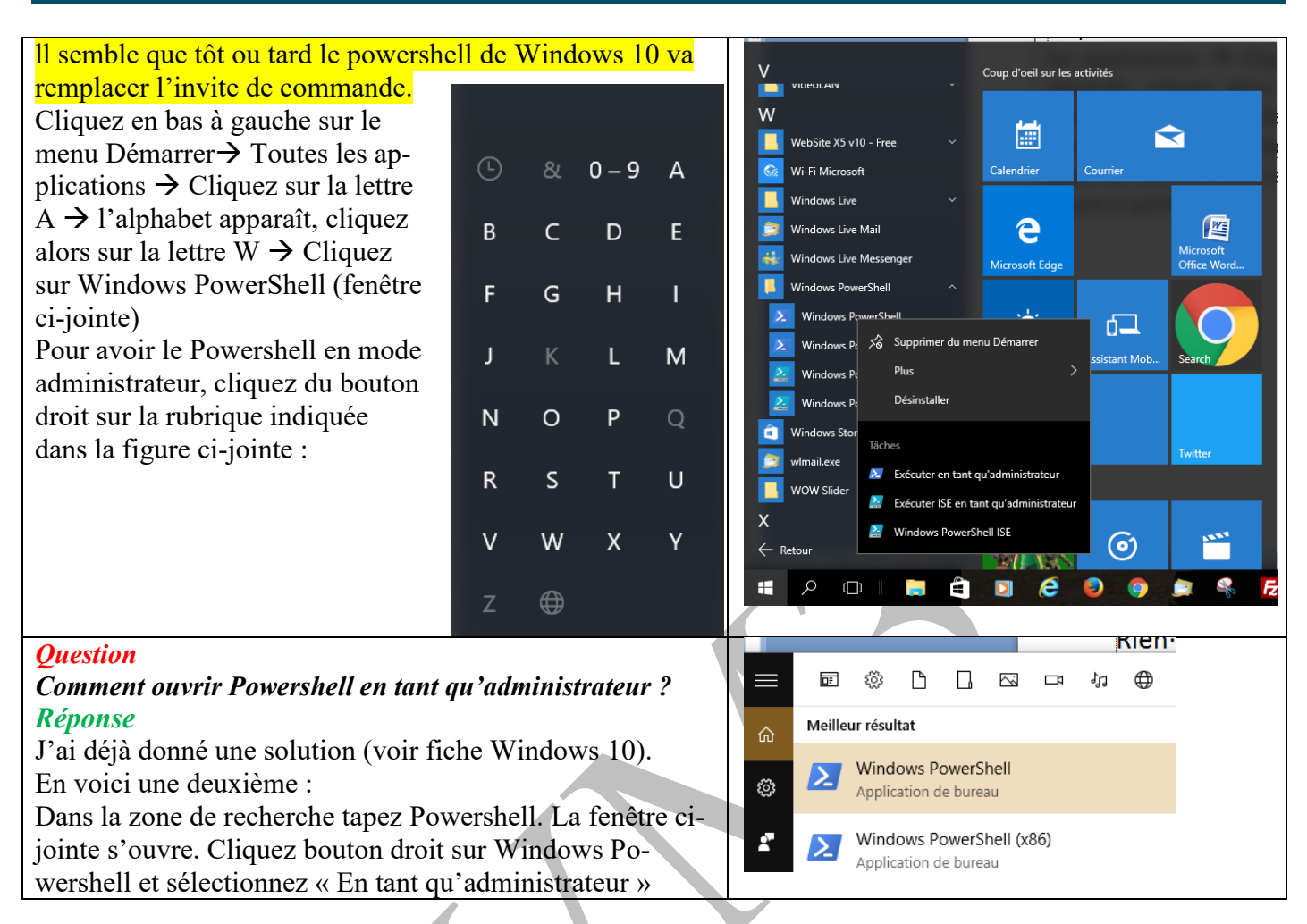

# **1.4** Utilisation pour rétablir le bon fonctionnement de la barre des tâches

#### Question

J'ai des soucis avec la barre des tâches, Cortana et la fonction recherche. Comment procéder ? *Réponse* 

LANCER en mode ADMINISTRATEUR la commande PowerShell !!

puis copier :

Get-AppXPackage -AllUsers |Where-Object {\$\_.InstallLocation -like "\*SystemApps\*"} | Foreach {Add-AppxPackage -DisableDevelopmentMode -Register "\$(\$\_.InstallLocation)\AppXManifest.xml"}

et ça devrait (peut-être) fonctionner !

Il semble que ce problème soit résolu en installant la version W10 Creator.

## 2 La fonction shell

Question

*Comment accéder rapidement à un dossier dont le chemin d'accès est compliqué. ? Réponse* 

http://aivm.free.fr

| Au clavier tapez simultanément les touches <windows<br><r>.<br/>La fenêtre de commande « Exécuter ».<br/>Tapez shell:NomDossier, sans mettre d'espace avant le<br/>deux points et sans mettre d'espace derrière.<br/>Exemple ci-joint → shell:Appdata<br/>La commande SHELL, seule ou suivie d'un espace, n'<br/>pas reconnue sous W10</r></windows<br>                                             | S> Exécuter<br>Entrez le nom d'un<br>Windows l'ouvrira p<br>Quvrir : shell:Aþpdata<br>Pest | vogramme, dossier, document ou ressource Internet, et                                                                                                    |
|----------------------------------------------------------------------------------------------------|--------------------------------------------------------------------------------------------|----------------------------------------------------------------------------------------------------|
| Question<br>Quand je clique du bouton droit sur le bouton Dé-<br>marrer je ne vois pas le powershell mais l'invite de<br>commande. D'autres utilisateurs ont le Powershell ?<br>Réponse<br>Il suffit de se rendre dans les paramètres de la barre<br>des tâches (en cliquant bouton droit sur un endroit<br>vide de la barre des tâches) et d'activer le bouton<br>correspondant (figure ci-jointe) | Paramètres                                                                                 | Barre des tâches   Activé   Utiliser Aero Peek pour afficher un aperçu du Bureau lorsque vous placez le pointeur de la souris sur le bouton Afficher le Bureau à l'extrémité de la barre des tâches |
|                                                                                                    |                                                                                            |                                                                                                    |